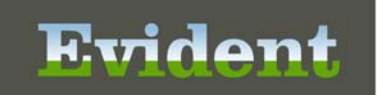

Promoting Interoperability (Meaningful Use) Stage 3 Related Objective:

- <u>Objective 5:</u> Patient Electronic Access
  - Measure 1: For more than 80 percent of all unique patients seen by the EP:
    - (1) The patient (or the patient-authorized representative) is provided timely access to view online, download, and transmit his or her health information; and
    - (2) The provider ensures the patient's health information is available for the patient (or patientauthorized representative) to access using any application of their choice that is configured to meet the technical specifications of the Application Programming Interface (API) in the provider's CEHRT

Promoting Interoperability (Advancing Care Information) Related Objective:

- Objective: Patient Electronic Access: Provide Patient Access
  - Measure: For at least one unique patient seen by the MIPS eligible clinician:
    - (1) The patient (or the patient-authorized representative) is provided timely access to view online, download, and transmit his or her health information; and
    - (2) The MIPS eligible clinician ensures the patient's health information is available for the patient (or patient-authorized representative) to access using any application of their choice that is configured to meet the technical specifications of the Application Programming Interface (API) in the MIPS eligible clinician's CEHRT.

In order for a patient (or the patient's authorized representative) to receive an invitation email to access the portal, the patient's email address must be entered on the patient's account within the Person Profile <u>prior</u> to the visit being created. **Pathway:** Thrive UX > System Menu > Profile Listing > Select Patient > Enter Email.

| Thrive UX       | Help                               |              |                     |                        |                         | Kellee Ellisor, RH 🗕 🗆      | × |
|-----------------|------------------------------------|--------------|---------------------|------------------------|-------------------------|-----------------------------|---|
| SYSTEM N        | AENU » SYSTEM MENU                 |              |                     |                        |                         |                             |   |
| 0               |                                    |              |                     | Thrive Provider EHR    |                         | Signed On Emp. KE Dept: 046 |   |
| Account         | ts Receivable - Person Profile     |              |                     |                        |                         |                             |   |
| Base Scre       | een Create New Visit               |              | Patient Charti      | ng Images              | Misc Options            | Scheduling                  | • |
| Name: SMITH I   | ELLA KATHERINE Soc                 | al Security: | 1000000521          | ** Patient **          |                         | Person Profile#: 00000793   |   |
| Demographics (  | Contact/Billing Info Clinical Info | -            |                     |                        |                         | Date Created: 03/22/2017    |   |
| Demographic Inf | formation                          | -6           | Email: es           | mith@evident.com       | Birth Place:            | MOBILE                      | _ |
| Last Name:      | SMITH                              |              | Physician           |                        | Language:               | eng 🔑 en English            |   |
| First Name:     | ELLA                               | -            | Sec Name:           |                        | Expired Date:           |                             |   |
| Mid Name:       | KATHERNE                           | -            | Maiden Name:        |                        | Confidential:           | N                           |   |
| Full Name:      | SMITH ELLA KATHERINE               |              | Religion: CA        | CATHOLIC               | Marital:                | s                           |   |
| Birth Date:     | 12/02/1949 67 YEARS                |              | Church:             | C LITTLE FLOWER CAT    | Smokeless Tobacco:      |                             |   |
| MedRec#:        | 12345679125 New                    |              | Race: + W           | P WHITE                | Smoker.                 | 4 Never smoker              |   |
| Sex:            | F Female                           |              | Ethnicity: + N      | Not Hispanic or Latino | Smoke StDt.             |                             |   |
| Country:        | US 🌮 USA                           |              | Military:           |                        | Smoke EndDt:            |                             |   |
| Address1:       | 6600 WALL STREET                   |              | Visit Listing A/R E | lal: 3.00 Bad Bal: .00 | ) Ins Bal: .00          | Pat Bal: 3.00               |   |
| Address2:       | [                                  |              | Visit#              | From Date Thru Date    | Service                 | Balance Bad Debt            |   |
| City:           | MOBILE                             | <i>"</i>     | C00570              | 03/22/2017             | EMPLOYEE                | .00.                        |   |
| State/Zip:      | AL 36695                           |              | C00572              | 03/29/2017             | CLINIC                  | 3.00 .00                    |   |
| County:         | MOB 🧼 MOBILE                       |              |                     |                        |                         |                             |   |
| Phone:          | 251-639-8200                       |              | •                   |                        | .m.                     |                             | ٠ |
| Cell Phone:     |                                    |              | Show History        |                        | Information Submissions | Ready                       | • |

The patient may choose to allow an authorized representative access to the specific visit as well. The authorized representative can be linked to the visit when the visit is being created. **Pathway:** Thrive UX > System Menu > Profile Listing > Select Patient > Create New Visit > Select lookup for Patient Portal Authorized Rep

Ruiden

| Thrive UX Help          |                                                         | Kellee Ellisof, RW 🗕 🗆 🗙   |
|-------------------------|---------------------------------------------------------|----------------------------|
| SYSTEM MENU             | » SYSTEM MENU                                           |                            |
| 0                       | Thrive Provider EHR                                     | Signed On Emp: KE Dept 046 |
| Accounts Re             | ceivable - Person Profile                               |                            |
| Base Screen             | Create New Visit Patient Charting Images   Misc Options | Scheduling                 |
| Name: SMITH ELLA K      | THERIN II Visit Information                             | ? × 00000793               |
| Demographics Con        | ad/Bil                                                  | 03/22/2017                 |
| Demographic Information | n Manualiy Assign Visit Number / C Yes (* No            |                            |
| Last Name:              | SMITH                                                   | English                    |
| First Name:             | ELLA                                                    |                            |
| Mid Name:               | KATHE Physician: 9999999 🌽 Neigh Phys                   |                            |
| Full Name:              | SMITH Service Code:                                     |                            |
| Birth Date:             | 12/02/ Guarantor:                                       |                            |
| MedRec#:                | 123456 Restrict Paver Disclosure                        | noker                      |
| Sex:                    | Patient Portal Authorized                               |                            |
| Country:                | Rep:                                                    |                            |
| Address1:               | 3600 V Comerciane for this visit                        | 3.00                       |
| Address2                | I Select Code Insurance Name Primary                    | Bad Debt                   |
| City:                   |                                                         | .00                        |
| State/Zip:              |                                                         |                            |
| County:                 | NUB NICE                                                |                            |
| Phone:                  | (2) 1-0.3                                               |                            |
|                         |                                                         |                            |
|                         |                                                         |                            |
|                         | OK Cancel                                               |                            |
|                         |                                                         |                            |
|                         |                                                         |                            |
|                         |                                                         |                            |
|                         |                                                         |                            |

Search for and select the Authorized Representative's Profile.

| SYSTEM MENU > SYSTEM MENU     Create Hew Visit     Base Screen   Create Hew Visit     Base Screen   Create Hew Visit     Base Screen   Create Hew Visit     Base Screen   Create Hew Visit     Base Screen   Create Hew Visit     Base Screen   Create Hew Visit     Base Screen   Create Hew Visit     Base Screen   Create Hew Visit     Base Screen   Create Hew Visit     Base Screen   Create Hew Visit     Base Screen   Create Hew Visit     Base Screen   Create Hew Visit     Base Screen   Create Hew Visit      Base Screen   Create Hew Visit       Base Screen            Person Profile                   Profile Listing                                                                                                    | F Th    |                           |                        |                |                     |               |           |              | Kellen -          | lisor, RA 🗕 C | <b>x</b> |
|----------------------------------------------------------------------------------------------------|---------|---------------------------|------------------------|----------------|---------------------|---------------|-----------|--------------|-------------------|---------------|----------|
| Create Liew Visit Patient Charling   Base Screen Create Liew Visit   Base Screen Create Liew Visit   Patient Charling Images   Name Number     Polifiel Listing   Comparison   Search By:   Patient Name   Enter Patient Name:    Name   Number    Next Appointment                                                                                                    | ≡ :     | SYSTEM MENU » SYSTEM      | IMENU                  |                |                     |               |           |              |                   |               |          |
| Accounts Receivable - Person Profile           Accounts Receivable - Person Profile           Base Screen         Create New Visit         Datient Charling         Images         Misc Options         Scheduling           Image:         Social Security:         10000021         ** Patient **         Person Profile#:         0000733           Profile Listing         Search By:         Patient Name         Enter Patient Name:         Go           Name         Number         Dimmons         Next Appointment           Mage:         Dimmons         Next Appointment                                                                                                    | •       |                           |                        |                | Three               | Provider EHR  |           |              | Signed On Emp: KE | Dept 046      |          |
| Base Screen     Create <u>Liew Visit     Patient Charting     Images     Misc Options     Scheduling     Patient     Create <u>Liew Visit     Social Security:     100000021     "Patient     Co     Co     Search By:     Patient Name     Inter Patient Name:     Co     Search By:     Patient Name     Number     Inter Patient Name:     Co     Search By:     Patient Name     Number     Inter Patient Name:     Search By:     Patient Name     Inter Patient Name:     Co     Search By:     Patient Name     Inter Patient Name:     Search By:     Patient Name     Inter Patient Name:     Inter Patient Name:     Inter Patient Name:     Inter Patient Name:     Inter Patient Name     Inter Patient Name:     Inter Patient Name:     Inter Patient N</u></u> | 1       | Accounts Receivable - Per | rson Profile           |                | -                   |               |           |              |                   |               |          |
| Name     Number     Dimmons     Next Appointment       R       Name                                                                                                    |         | Base Screen Cr            | eate <u>N</u> ew Visit |                | Patient Charting    | Images        | -         | Misc Options | - Sche            | duling        | -        |
| Profile Listing  Search By: Patient Name Enter Patient Name:  Name Number Britwawe Next Appointment  K K K K K K K K K K K K K K K K K K                                                                                                    | Name    | SMITH ELLA KATHERINE      | So                     | cial Security: | 1000000521          | ** Patient ** |           |              | Person Profile#:  | 00000793      |          |
| Finder Eduting     Go       Search By:     Patient Name       Name     Number       Diffusion     Next Appointment       R     S       Go     S                                                                                                    | D       | Profile Listing           |                        |                |                     |               | _         |              |                   | ſ             | <u> </u> |
| Name     Number     Next Appointment       M       Fi       B       M       S       C       S       S                                                                                                    | L       | Search By: Pal            | tient Name             | . <            | Enter Patient Name: | ſ             |           |              |                   | Go            |          |
| M<br>F.<br>B<br>M<br>S<br>C<br>A<br>A<br>A<br>C<br>S                                                                                                    | Fi      | Name                      |                        | Number         | Dilmoore            |               | -         |              | Next Appointment  |               |          |
| B<br>M<br>S<br>C<br>A<br>A<br>A<br>C<br>C                                                                                                    | M<br>Fi |                           |                        |                |                     |               |           |              |                   |               |          |
| M<br>S<br>C<br>A<br>A<br>C<br>C                                                                                                    | в       |                           |                        |                |                     |               |           |              |                   |               |          |
| 5<br>C<br>A<br>A<br>C<br>S                                                                                                    | M       |                           |                        |                |                     |               |           |              |                   |               |          |
| A<br>A<br>C<br>S                                                                                                    | c       |                           |                        |                |                     |               |           |              |                   |               |          |
| A<br>C<br>S                                                                                                    | A       |                           |                        |                |                     |               |           |              |                   |               |          |
| s                                                                                                    | A       |                           |                        |                |                     |               |           |              |                   |               | -        |
| 5                                                                                                    | С       |                           |                        |                |                     |               |           |              |                   |               |          |
|                                                                                                    | S       |                           |                        |                |                     |               |           |              |                   |               |          |
|                                                                                                    | P       |                           |                        |                |                     |               |           |              |                   |               |          |
| c                                                                                                    | c       | -                         |                        |                |                     |               |           |              |                   |               |          |
| New Demographics Profile#: More                                                                                                    | _       | New Demographics          | s                      |                |                     |               | Profile#: |              |                   | More          |          |
|                                                                                                    |         |                           |                        |                |                     |               |           |              |                   |               |          |
| -                                                                                                    |         |                           |                        |                |                     |               |           |              |                   |               |          |
|                                                                                                    |         |                           |                        |                |                     |               |           |              |                   |               |          |
|                                                                                                    |         |                           |                        |                |                     |               |           |              |                   |               |          |
| TP-EHR V-20                                                                                                    | _       |                           |                        |                |                     |               |           | TP-EHR V-20  |                   |               |          |

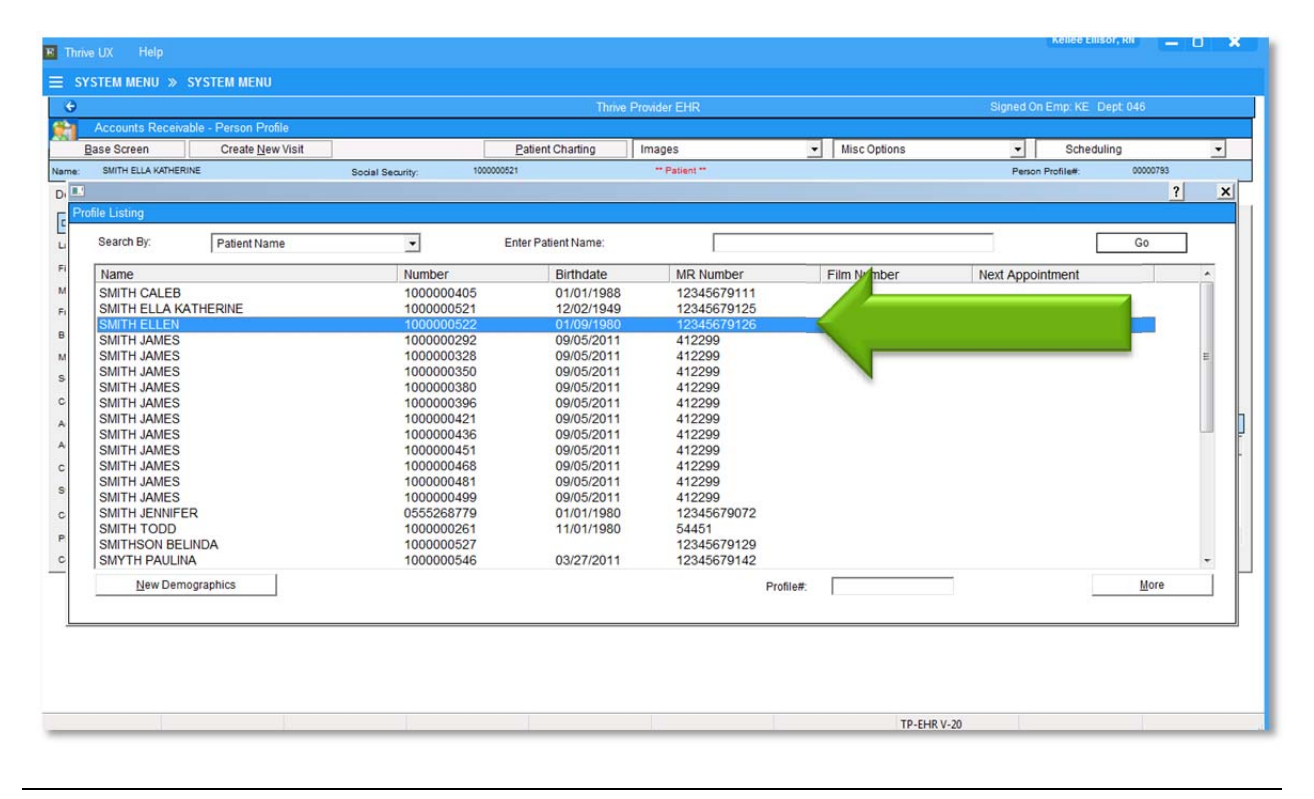

Verify that this is the correct patient and select **Yes**.

| Accounts Receivable  | - Person Profile   |                  |                  |                       |                                  |                |           |     |
|----------------------|--------------------|------------------|------------------|-----------------------|----------------------------------|----------------|-----------|-----|
| Base Screen          | Create New Visit   |                  | Patient Charting | Images                | <ul> <li>Misc Options</li> </ul> | • S            | cheduling | -   |
| SMITH ELLA KATHERINE |                    | Social Security: | 1000000521       | ** Patient **         |                                  | Person Profile | #: 000007 | 93  |
|                      | Verify Profile     |                  |                  |                       |                                  | ?              | ×         | ? 3 |
| ofile Listing        | Domographic Inform | ation            |                  |                       |                                  |                |           |     |
| Search By:           | Demographic morni  | auon             |                  |                       |                                  |                | Go        |     |
| Mana                 | Last Name:         | SMITH            |                  |                       |                                  |                |           |     |
| SMITH CALER          | First Name:        | ELLEN            |                  |                       |                                  |                | -         | - î |
| SMITH ELLA KAT       | Mid Name:          |                  |                  |                       |                                  |                |           |     |
| SMITH ELLEN          | Full Name:         | SMITH ELLEN      |                  |                       |                                  |                |           |     |
| SMITH JAMES          | Address:           |                  |                  |                       |                                  |                |           |     |
| SMITH JAMES          |                    |                  |                  |                       |                                  |                |           | E   |
| SMITH JAMES          |                    |                  |                  |                       |                                  |                |           |     |
| SMITH JAMES          |                    |                  |                  |                       |                                  |                |           |     |
| SMITH JAMES          |                    |                  |                  |                       |                                  |                |           |     |
| SMITH JAMES          | Birth Date:        | 01/09/1980       |                  |                       |                                  |                |           |     |
| SMITH JAMES          | SSN                |                  |                  |                       |                                  |                |           |     |
| SMITH JAMES          | 0.014              | -                |                  |                       |                                  |                |           |     |
| SMITH JAMES          | Sex:               | F                |                  |                       |                                  |                |           |     |
| SMITH JENNIFER       | Phone:             |                  |                  |                       |                                  |                |           |     |
| SMITH TODD           | Cell Phone:        |                  |                  |                       |                                  |                |           |     |
| SMITHSON BELI        | Work Phone:        |                  |                  |                       |                                  |                |           |     |
| SMYTH PAULINA        | Email:             |                  |                  |                       |                                  |                |           | -   |
| New Democ            |                    |                  |                  |                       |                                  |                | Mor       | e   |
|                      |                    |                  | Is thi           | s the correct person? | YES                              | NO             |           |     |
|                      |                    |                  |                  |                       |                                  |                |           |     |
|                      |                    |                  |                  |                       |                                  |                |           |     |
|                      |                    |                  |                  |                       |                                  |                |           |     |
|                      |                    |                  |                  |                       |                                  |                |           |     |
|                      |                    |                  |                  |                       |                                  |                |           |     |

Verify the authorized representative's email is entered and then select the back arrow.

| Thrive UX        |                                   |          |           |              |           |                        |              |               | Kellee El         | lisor, RN ( | • ×  |
|------------------|-----------------------------------|----------|-----------|--------------|-----------|------------------------|--------------|---------------|-------------------|-------------|------|
| SYSTEM M         | ENU » SYSTEM MENU                 |          |           |              | Thri      | ve Provider EHR        |              |               | Signed On Emp. KE | Dept 046    |      |
| Account          | ts Receivable - Person Profile    |          |           |              |           | Images                 | <b>.</b>     |               |                   |             |      |
| ame: SMITH E     | ILLEN                             | Social   | Security: | 1000000522   |           | ** Authorized Rep **   |              |               | Person Profile#   | 00000794    |      |
| Demographics     | Contact/Billing Info Clinical Inf | fo       | -         |              |           |                        |              |               | Date Created:     | 03/29/2017  |      |
| Demographic Info | ormation                          |          |           | Email:       | ellensmit | h@evident.com          |              | Birth Place:  |                   |             |      |
| Last Name:       | SMITH                             |          |           | Physician    | Lannan    | Ch and                 |              | Language:     |                   |             |      |
| First Name:      | ELLEN                             |          |           | Sec Name:    |           |                        |              | Expired Date: |                   |             |      |
| Mid Name:        |                                   |          |           | Maiden Name: |           |                        |              | Confidential: |                   |             |      |
| Full Name:       | SMITH ELLEN                       |          |           | Religion:    |           | - 🔎                    |              | Marital:      |                   |             |      |
| Birth Date:      | 01/09/1980                        | 37 YEARS |           | Church:      |           | <i>&gt;</i>            | Smokeless To | bacco:        |                   |             |      |
| MedRec#:         | 12345679126                       | New      |           | Race:        | • W       | Distance white         |              | Smoker:       |                   |             |      |
| Sex:             | F Female                          |          |           | Ethnicity:   | + N       | Not Hispanic or Latino |              | Smoke StDt:   |                   |             |      |
| Country:         | US 🌮 USA                          |          |           | Military:    |           |                        |              | Smoke EndDt:  |                   |             |      |
| Address1:        |                                   |          |           |              |           |                        |              |               |                   |             |      |
| Address2:        |                                   |          |           |              |           |                        |              |               |                   |             |      |
| City:            |                                   |          | 2         |              |           |                        |              |               |                   |             |      |
| State/Zip:       |                                   |          |           |              |           |                        |              |               |                   |             |      |
| County:          |                                   |          |           |              |           |                        |              |               |                   |             |      |
| Phone:           |                                   |          |           |              |           |                        |              |               |                   |             |      |
| Cell Phone:      |                                   |          |           |              |           |                        |              |               |                   | Read        | 5y 🕨 |

The authorized representative is now listed.

| Thrive     |               |            |                   |               |               |            |     |                           |   |     |            |
|------------|---------------|------------|-------------------|---------------|---------------|------------|-----|---------------------------|---|-----|------------|
|            | TEM MEN       | U » SY     | TEM MENU          |               |               |            |     |                           |   |     |            |
| e          |               |            |                   |               |               |            |     |                           |   |     |            |
| <u>h</u> / | Accounts F    | Receivable | - Person Profile  |               |               |            |     |                           |   |     |            |
| -          |               |            |                   |               |               | Image      | J   | •                         |   |     |            |
| ime:       | SMITH ELLE    | N          | Visit Information |               |               |            |     |                           | ? | ×   | 00000794   |
| emogra     | aphics C      | ontact/Bil | Manually Anning M | Cuit Mumber 2 | C V-          | G No.      |     |                           |   |     | 03/29/2017 |
| Jemogra    | aphic Informa | ation      | Manually Assign v | Isit Number?  | to re         |            |     |                           |   |     |            |
| ast Name   | e:            | SMITH      |                   |               |               |            |     |                           |   |     |            |
| irst Name  | e:            | ELLEN      |                   |               |               |            |     |                           |   |     |            |
| lid Name   | e:            |            | Physician:        | 999999        | 🧼 Neig        | h Phys     |     |                           |   |     |            |
| ull Name   | e:            | SMITH      | Service Code:     |               | 2             |            |     |                           |   |     |            |
| irth Date  | E.            | 01/09/*    | Guarantor         | _             | _             |            | INF |                           |   |     |            |
| edRec #    | #:            | 12345(     | Ein Class         |               |               |            |     | Postrict Payor Disclosure |   | -   |            |
| ex         |               |            | Prin. Class:      | borized       |               |            |     | Restrict Payer Disclosure |   | 1.1 |            |
| ountry:    |               | 0          | Rep:              | 1000000       | 522           | SMITHELLEN |     |                           |   |     |            |
| ddress1:   |               |            | Select mountain   | 1 de 1        | -             |            |     |                           |   |     |            |
| ddress2    |               |            | □ Select          | Code          | Insurance Nam | e          |     | Primary                   |   |     |            |
| lity:      |               |            |                   |               |               |            |     |                           |   |     |            |
| tate/Zip:  |               |            |                   |               |               |            |     |                           |   |     |            |
| ounty:     |               |            |                   |               |               |            |     |                           |   |     |            |
| hone:      |               |            |                   |               |               |            |     |                           |   |     |            |
| Cell Phon  | ne:           |            |                   |               |               |            |     |                           |   |     | Ready      |
|            |               |            |                   |               |               |            |     |                           |   |     |            |
|            |               |            | OK                | Cancel        |               |            |     |                           |   |     |            |
|            |               | L          |                   |               | N             |            |     |                           |   |     |            |
|            |               |            |                   |               |               |            |     |                           |   |     | -          |
|            |               |            |                   |               |               |            |     |                           |   |     |            |
|            |               |            |                   |               |               |            |     |                           |   |     |            |
| _          |               |            |                   |               |               |            |     |                           |   |     |            |

Once the patient's visit is discharged, the patient and/or the authorized representative will be sent an introductory email to create a login name and user password for the Patient Portal.

If the patient or authorized representative did not receive an email invite, then a "Portal Reset" can be performed to send a new email. Pathway: Thrive UX > System Menu > Enter Account Number > Census > Select Portal Reset from the Misc. Options dropdown > Select to reset the patient email and/or the authorized rep email > Reset

Evident

| Thrive UX Help           |                        |                                            |                       |                           |                 | Kellee Ellisor, Rii 👝 🖸 🗙 |
|--------------------------|------------------------|--------------------------------------------|-----------------------|---------------------------|-----------------|---------------------------|
| SYSTEM MENU              | » SYSTEM MEN           |                                            |                       |                           |                 | 4                         |
| 9                        |                        |                                            |                       | Thrive Provider EHR       |                 | Sir Emn: KE Dent 046      |
| Accounts Rece            | eivable - Registration | and ADT                                    |                       |                           |                 | Select Portal Reset       |
| ER Log<br>Name: SMITH EL |                        | atient Data <u>N</u> ote Entry<br>Account: | Images F<br>C00649    | orms  ADT Functions Room: | Portal Reset    | under Misc. Options       |
| Patient   Contact   G    | Guarantor/Ins   Stay   | Clinical                                   |                       |                           |                 |                           |
| Demographic Inform       | mation                 |                                            | County:               | MOB 🤛 MOBILE              | Religion: CA    |                           |
| Stay Type:               | 2 O/P                  | -                                          | Phone:                | 251-639-8200              | Church: LFC     | LITTLE FLOWER CAT         |
| Sub Type:                | Í.                     |                                            | Cell Phone:           |                           | Race: + W       | WHITE                     |
| Service Code:            |                        |                                            | Email:                | esmith@evident.com        | Ethnicity: + N  | Dot Hispanic or Latino    |
| Last Name:               | SMITH                  | -                                          | Birth Date:           | 12/02/1949 67 Yi          | Languaga:       | en English                |
| First Name:              | ELLA                   | Portal Reset                               |                       |                           | ?               | ×                         |
| Mid Name:                | KATHERINE              | C Patient Email:                           | esmit                 | n@evident.com             | Select applicat | ole items to reset        |
| Full Name:               | SMITH ELLAKA           |                                            | Laura a               |                           | Select applicat | ble items to reset.       |
| Maiden Name:             |                        | C Authorized Rep Email                     | ellens                | mitn@evident.com          |                 |                           |
| Confidential:            | N                      |                                            |                       |                           |                 |                           |
| Country:                 | US 🌽                   |                                            |                       |                           | Reset D Cancel  |                           |
| Address1:                | 6600 WALL ST           | KEET                                       | Smoker                | A Never smoker            |                 |                           |
| Address2:                |                        |                                            | Smk StDt              | - Hevel Shioker           | City.           |                           |
| City:                    | MOBILE                 |                                            | Smk EndDt             |                           | otate/zip.      | 1                         |
| State/Zip:               | AL                     | 36695                                      | Smokeless<br>Tobacco: | ·                         | Prione:         | Þ                         |

The invitation email will include a link to register for Thrive Patient Portal access.

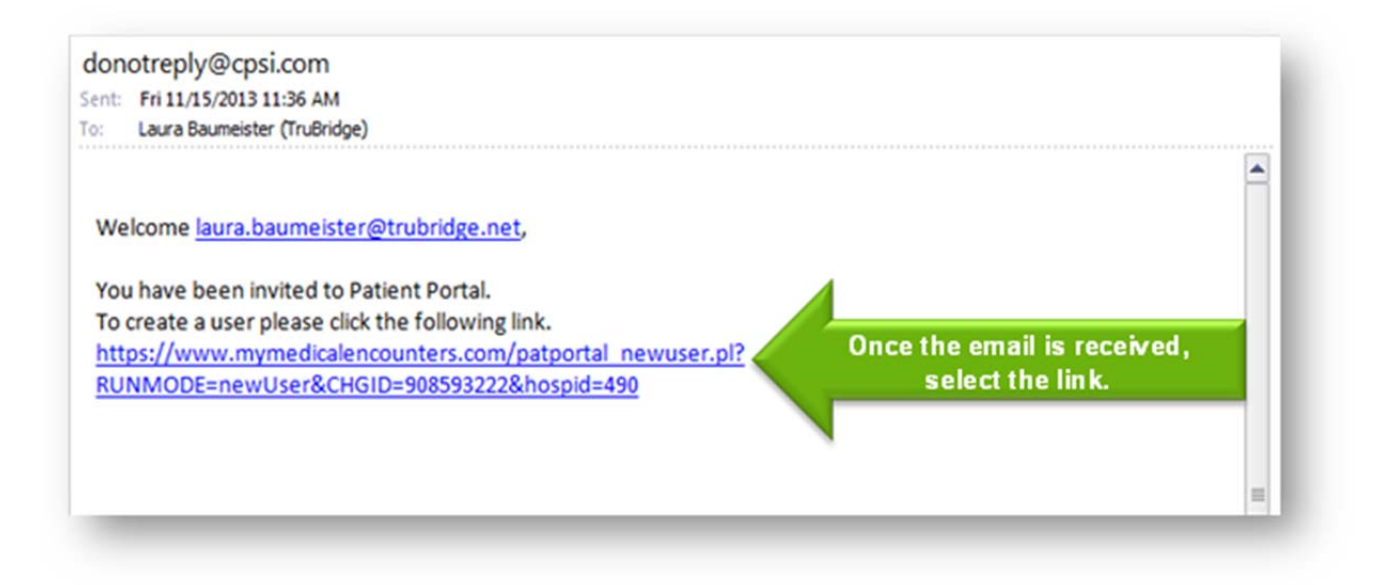

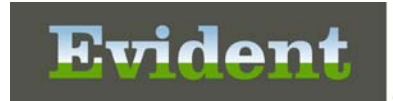

Enter the Date of Birth, Email Address and Phone Number. The Profile Number will pull from the link. Next, create a Username and Password. Select the checkbox to verify the information is correct and then select Register.

| Please enter the following                                  | g information              |            |               |                                                                                                    |                                                                                                    |                              |  |  |
|-------------------------------------------------------------|----------------------------|------------|---------------|----------------------------------------------------------------------------------------------------|----------------------------------------------------------------------------------------------------|------------------------------|--|--|
| * indicates a required field<br>Profile Number*<br>00013799 | Month<br>Date of Birth* 02 | Day<br>/09 | Year<br>/1983 | Email Address<br>laura.baumeister@trubridge.com                                                          | +1                                                                                                    | Phone Number<br>251-639-8200 |  |  |
| Usemame*<br>lauralb                                         |                            |            |               |                                                                                                    |                                                                                                    |                              |  |  |
| Password*<br>•••••••<br>Confirm Password*                   |                            |            |               |                                                                                                    | Passwords should match the following criteria:<br>* Must be at least 8 characters<br>* Must contain one uppercase letter |                              |  |  |
|                                                             |                            |            |               | * Must contain one lowercase letter<br>* Must contain one number<br>* Must contain one special character |                                                                                                    |                              |  |  |
| I verify that the inform                                    | ation I have entered above | is corr    | ect and my o  | wn personal information.*                                                                                |                                                                                                    |                              |  |  |
|                                                             |                            |            | con and my c  |                                                                                                    |                                                                                                    |                              |  |  |

#### Next, the user will select an avatar and submit.

| Portal - Registration                                                                   |  |
|-----------------------------------------------------------------------------------------|--|
| Please select an avatar<br>Please select an avatar<br>Please select an avatar<br>SUBMIT |  |

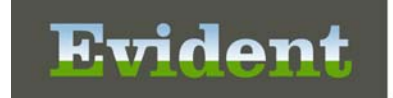

Next, select three security questions and provide the answers. These are needed in case the password is forgotten. Once all questions and answers are entered, select Submit.

| Portal - Registration                                 |   |
|-------------------------------------------------------|---|
|                                                       |   |
|                                                       |   |
| Security Questions                                    |   |
| Please select/answer 3 security questions.            |   |
| Security Question 1:                                  |   |
| Please select one of the following security questions | × |
| Answer 1:                                             |   |
| Security Question 2:                                  |   |
| Please select one of the following security questions | × |
| Answer 2:                                             |   |
| Security Question 3:                                  |   |
| Please select one of the following security questions |   |
| Answer 3:                                             |   |
|                                                       |   |
|                                                       |   |
| SUBMIT                                                |   |
|                                                       |   |
|                                                       |   |

| Portal - Registration                                      |                                                 |  |
|------------------------------------------------------------|-------------------------------------------------|--|
| Success<br>You have successfully registered for the Patile | nt                                              |  |
| Please click here to access the portal.                    | Select this link to access<br>Portal Main Menu. |  |

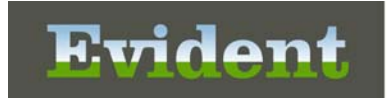

Once the patient or the authorized representative has created a username and password, they will now be able to access their health information on Thrive Patient Portal. To access their health information, the patient will log in and select Medical Record.

| 🜔 Dashboard |                                                                                                    | <u>+</u> | \$ | 0 | ٥ | 0 | ^ |
|-------------|----------------------------------------------------------------------------------------------------|----------|----|---|---|---|---|
|             | Message Center   0 Unread     Communicate with a provider     Communicate with a provider     Wew or pay your balance     Wew or pay your balance     Prever, transmit or print medical record     Wew, transmit or print medical record     Prever, transmit or print medical record     Prever, |          |    |   |   |   |   |
|             |                                                                                                    |          |    |   |   |   | ~ |

Next the patient will select the visit they want to view. If an authorized representative is the authorized representative for multiple patients, the user will first need to select the patient they want to view and then select a visit.

**NOTE:** If "Exclude from Portal" is checked on the patient account, that visit will not display on the portal.

| Medical Record                                                                           | • | 8 | 0 | ٠ | 0 |
|------------------------------------------------------------------------------------------|---|---|---|---|---|
| My Accounts                                                                              |   |   |   |   |   |
| REED GRACE ELLEN (1)                                                                     |   |   |   |   |   |
| Female Sau                                                                               |   |   |   |   |   |
| Visit# 30001180 Emergency Room<br>Admitted 05/19/2016 03:31, Discharged 05/19/2016 04:20 |   |   |   |   |   |
|                                                                                          | - |   |   |   |   |

When a visit is select, the user will be able to view the patient summary for that visit. The user can scroll down to view information in each category.

| Medical Red     | cord                                                                                                    |                                                                                                    | <b>^</b>            |  | 0  | ٠ | 0 |
|-----------------|----------------------------------------------------------------------------------------------------|----------------------------------------------------------------------------------------------------|---------------------|--|----|---|---|
| REED GRACE ELLE | N (30001180)                                                                                                    |                                                                                                    |                     |  | \$ | × | Ŧ |
|                 |                                                                                                    |                                                                                                    |                     |  |    |   |   |
|                 | REED GRACE ELLEN<br>Female, 33 years old at time of visit                                                                        |                                                                                                    | ^                   |  |    |   |   |
|                 | Born Feb 9, 1983<br>600 WALL ST<br>MOBILE AL 36695<br>English<br>Not Hispanic or Latino<br>WHITE                                 | ∑ jill.johnson@evident.com<br>℃ (251) 639-8200                                                         |                     |  |    |   |   |
|                 | Admitted 05/19/2016 03:31, Discharged 05/19/2016 04:20<br>Emergency Room<br>STOMACH PAIN<br>Never chewed tobacco<br>Never smoker | <ul> <li>EVIDENT COMMUNITY HOSPITAL<br/>2758 WALL ST<br/>MOBILE AL 36695<br/>(517) 437-4451</li> </ul> |                     |  |    |   |   |
|                 | Transmit, download or print Summary of Care document                                                                             |                                                                                                    |                     |  |    |   |   |
|                 | Discharge Summary                                                                                                    | Care Team (1)                                                                                          | ^                   |  |    |   |   |
|                 | You were admitted to Evident Community Hospital on 05/19/2016<br>15:31                                                           | Baxter James MD<br>1234 Medical Drive Mobile AL 36608<br>(0511 510.0007                                | Attending Physician |  |    |   |   |

To view another visit summary, select the back arrow to return to the visit selection screen.

| Medical Re | cord                                                      | <b>^</b> |  | •  | ٠ | 0 |
|------------|-----------------------------------------------------------|----------|--|----|---|---|
|            | EN (30001180)                                             |          |  | \$ | × | Ŧ |
|            | REED GRACE ELLEN<br>Female, 33 years old at time of visit | ^        |  |    |   |   |

When done, the user will select the avatar and then select Sign Out.

| ikp1619 al Record          | *               |  | 0 | ¢ | 0 |
|----------------------------|-----------------|--|---|---|---|
| Sign Out 35 LEN (30001180) |                 |  | 0 | * | Ŧ |
| <b>REE</b><br>Femal        | D GRACE ELLEN A |  |   |   |   |

To access the patient portal at a later time, the patient or authorized representative can go to <u>https://thrivepatientportal.com</u>.

If a user forgets his or her password, it can be reset by selecting Forgot Password.

| Patient Portal | î de la cara de la cara de la cara de la cara de la cara de la cara de la cara de la cara de la cara de la cara |
|----------------|----------------------------------------------------------------------------------------------------|
|                |                                                                                                    |
|                | Username<br>Password<br>Ecrot password?                                                                         |
| -              |                                                                                                    |
|                |                                                                                                    |
|                |                                                                                                    |
|                | ~                                                                                                    |

The user will be prompted to enter his or her Username and Date of Birth. Once entered, select Submit.

| Portal - Forgot I            | Password       |  |  |
|------------------------------|----------------|--|--|
|                              |                |  |  |
| Forgot Pass                  | word           |  |  |
| Please enter the following   | ng information |  |  |
| * indicates a required field |                |  |  |
| Username*<br>jkp1619         |                |  |  |
| Month D                      | ay Year        |  |  |
| Date of Birth* 02 /          | 09 /1983       |  |  |
| Date of Birth- 02            | 19 / 1903      |  |  |
|                              |                |  |  |
| SUBMIT                       |                |  |  |
|                              |                |  |  |
|                              |                |  |  |

Next, the user will be prompted to answer the security questions that were set up when the user registered their portal account. Once all questions are answered, the user will select Submit.

| Portal - Forgot Password                                 |      |
|----------------------------------------------------------|------|
|                                                          |      |
| Forgot Password                                          |      |
| In what city did you meet your spouse/significant other? |      |
| Answer                                                   | <br> |
| What is your oldest sibling's middle name?               |      |
| Answer                                                   | <br> |
| What is your spouse's mother's maiden name?              |      |
| Answer                                                   | <br> |
| SUBMIT                                                   |      |
|                                                          |      |

Next, the user will create and confirm a new password and select Submit.

| Forgot Password              |                                                                        |
|------------------------------|------------------------------------------------------------------------|
| Please update your password: |                                                                        |
| indicates a required field   |                                                                        |
| assword*                     | Passwords should match the following criteria:                         |
| •••••                        | * Must be at least 8 characters<br>* Must contain one uppercase letter |
| Confirm Password*            | * Must contain one lowercase letter                                    |
|                              | * Must contain one number<br>* Must contain one special character      |
|                              |                                                                        |
|                              |                                                                        |

#### **Attestation Disclaimer:**

Promoting Interoperability attestation confirms the use of a certified Electronic Health Record (EHR) to regulatory standards over a specified period of time. Evident and TruBridge Promoting Interoperability certified products, recommended processes and supporting documentation are based on Evident's interpretation of the Promoting Interoperability regulations, technical specifications and vendor specifications provided by CMS, ONC and NIST. Each client is solely responsible for its attestation being a complete and accurate reflection of its EHR use during the attestation period and that any records needed to defend the attestation in an audit are maintained. With the exception of vendor documentation that may be required in support of a client's attestation, Evident and TruBridge bear no responsibility for attestation information submitted by the client.